# Orientações para Cadastro da Declaração de Embalagens Colocadas no Mercado Paulista no SIGOR Logística Reversa

Divisão de Economia Verde e Logística Reversa (ASL)

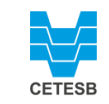

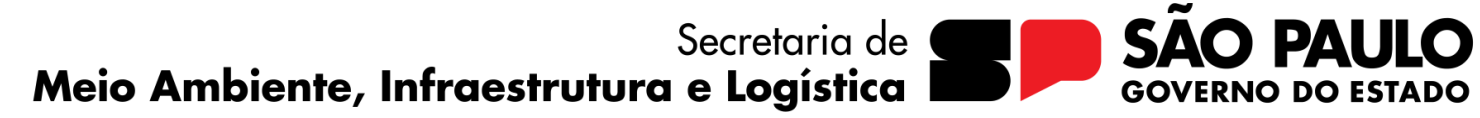

Fevereiro/2024

## Informações preliminares

Os empreendimentos enquadrados no item 2.4.3 da Decisão Diretoria 127/2021/P, tem a alternativa de cadastrar a Declaração de Embalagens Colocadas no Mercado Paulista no SIGOR Logística Reversa, desde que se enquadrem simultaneamente como:

Classificação de porte econômico ME (microempresa) ou MEI (microempreendedor individual) ou EPP (empresa de pequeno porte) ou cooperativa e
Fabricantes ou Importadores ou distribuidores ou comerciantes de produtos dos setores de alimentos ou bebidas ou higiene pessoal ou perfumaria ou cosméticos ou produtos de limpeza; e
Possuir menos de 500 m<sup>2</sup> de área construída.

A Declaração deve conter informações do período entre 01 de janeiro a 31 de dezembro do ano anterior e a cobrança acontecerá no ato da solicitação da Licença de Operação, e anualmente, com prazo de entrega até 31 de março de cada ano.

Para consultar a legislação mencionada na íntegra, acesse: <u>https://cetesb.sp.gov.br/wp-content/uploads/2021/12/DD-127-2021-P-Procedimento-para-a-demonstracao-da-logistica-reversa-no-ambito-do-licenciamento.pdf</u>

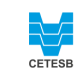

## **COMO FAZER?**

### ETAPA 1

Realizar cadastro no SIGOR Logística Reversa

### Dividida em 6 passos

Acesso ao SIGOR Logística Reversa: <u>https://logisticareversa.cetesb.s</u> p.gov.br/login

| CETESB<br>DIGITE OS DADOS ABAIXO E FACA O SEU LOGIN                                                                                      | States press |
|----------------------------------------------------------------------------------------------------|--------------|
| R E-mail                                                                                                    |              |
| Senha 🛷                                                                                                    |              |
| Não sou um robô<br>reCAPTCHA<br>Pryszidzár * Termas                                                                                      |              |
| ENTRAR                                                                                                    |              |
|                                                                                                    |              |
| ESQUECEU SEUS DADOS PARA ACESSAR A NOSSA PLATAFORMA? CLIQUE NO BOTÃO NÃO TEM ACESSO A NOSSA PLATAFORMA? CLIQUE NO BOTÃO ABAIXO<br>ABAIXO |              |
| RECUPERAR MEUS DADOS DE ACESSO CADASTRE-SE AQUI                                                                                          |              |

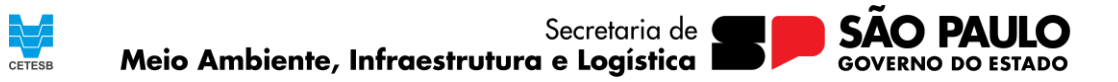

**Passo 1/6:** Escolher o tipo de plano que irá cadastrar: Declaração de Embalagens.

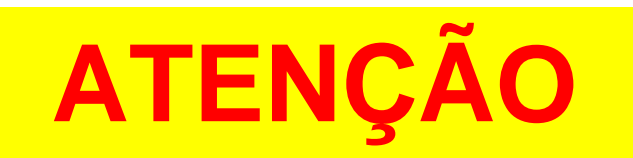

DEPOIS DE CLICAR EM "PROSSEGUIR", NÃO É POSSÍVEL DE ALTERAR ESSA INFORMAÇÃO

|                                                         | CADASTRO DE EMPRESA                                                                                                    | CADASTRO DE EMPRESA                                                                                    |            |  |  |  |  |
|---------------------------------------------------------|----------------------------------------------------------------------------------------------------|----------------------------------------------------------------------------------------------------|------------|--|--|--|--|
| ma estadual de gerenciamento online de residuos sólidos | PASSO 1 DE 6. DADOS DA EMPRESA                                                                                                    |                                                                                                    |            |  |  |  |  |
|                                                         | Informe qual tipo de cadastro você quer realizar:<br>Selecione "Cadastrar meu plano de logística Reversa" se sua empresa l<br>Selecione "Cadastrar plano coletivo de logística reversa" se sua empres<br>Então digite o CNPJ de sua empresa e clique em prosseguir. | for cadastrar um plano individual.<br>sa for uma entidade gestora que irá cadastrar um plano coletivo. |            |  |  |  |  |
|                                                         | npo de cadastro no SIGOR Logística Reversa *                                                                                                    | Informe o CNPJ *                                                                                       |            |  |  |  |  |
|                                                         | Selecione                                                                                                    | ↓ Digite                                                                                               | PROSSEGUIR |  |  |  |  |
|                                                         |                                                                                                    |                                                                                                    |            |  |  |  |  |
| CETESB                                                  |                                                                                                    |                                                                                                    |            |  |  |  |  |

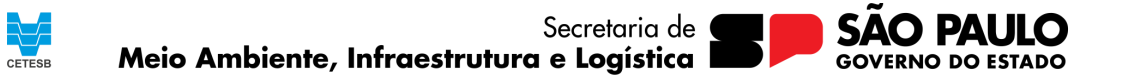

Passo 2/6: Incluir informações sobre a pessoa responsável pelo cadastramento do Plano de Logística Reversa, assim como do *e-mail* e a senha que será utilizada para acessar o sistema.

#### CADASTRO DE EMPRESA

|                                                         | CADASTRU DE EMPRESA                                                                                           |                                                                                                    |                                                                                                    |                       |  |
|---------------------------------------------------------|----------------------------------------------------------------------------------------------------|----------------------------------------------------------------------------------------------------|----------------------------------------------------------------------------------------------------|-----------------------|--|
| scorra estatud de prenciamente selino de recibios súdos | PASSO 2 DE 6. RESPONSÁVEL PELO CADASTRAMENTO DO PL<br>Informe os dados do responsável e clique em prosseguir. | O PLANO DE LOGÍSTICA REVERSA  CPF* RG* Digite Digite Digite Celular E-mail (será usado para fazer login no sistema)* Digite Digite Ramal Nova senha* Confirmar Nova senha* Digite |                                                                                                    |                       |  |
|                                                         | Nome Completo do Responsável*                                                                                 |                                                                                                    | CPF*                                                                                                    | RG*                   |  |
|                                                         | Digite                                                                                                    |                                                                                                    | Digite                                                                                                    | Digite                |  |
|                                                         | Cargo*                                                                                                    | Celular                                                                                                    | E-mail (será usado para fazer login no sistema)*                                                                                                    |                       |  |
|                                                         | Digite                                                                                                    | Digite                                                                                                    | Digite                                                                                                    |                       |  |
|                                                         | Telefone                                                                                                    | Ramal                                                                                                    | Nova senha*                                                                                                    | Confirmar Nova senha* |  |
|                                                         | Digite                                                                                                    | Digite                                                                                                    | Digite                                                                                                    | Digite                |  |
| CETESB                                                  |                                                                                                    |                                                                                                    | A senha precisa ter 1 número.<br>A senha precisa ter 1 letra minúscula.<br>A senha precisa ter 1 letra maiúscula.<br>A senha precisa ter 1 earactéres especial ((@#\$%&*).<br>A senha precisa ter no mínimo 8 caractéres.<br>obs.: acentos não são permitidos. | VOLTAR PROSSEGUIR     |  |

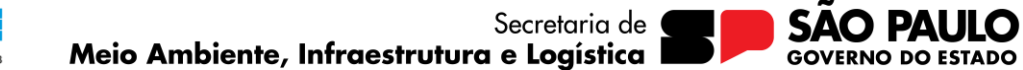

Passo 3/6: Perguntas de enquadramento da empresa

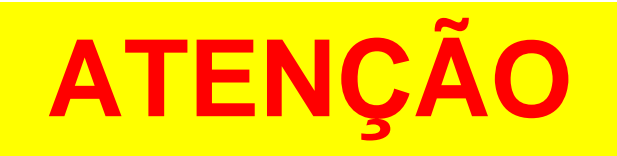

A ESCOLHA ERRADA DAS OPÇÕES PODERÁ LIMITAR AS POSSIBILIDADES DENTRO DO SISTEMA

|                                                      | CADASTRO DE EMPRESA                                                                                                    |
|------------------------------------------------------|----------------------------------------------------------------------------------------------------|
| a actulari de grencionente selina da residues súbles | PASSO 3 DE 6. PERGUNTAS DE ENQUADRAMENTO<br>As perguntas a seguir devem ser preenchidas para o correto enquadramento, quanto às exigências referentes a logística reversa. |
|                                                      | A empresa é responsável pela fabricação/importação/distribuição/comercialização de algum dos produtos abaixo?* 🕕                                                           |
|                                                      | Selecione                                                                                                    |
|                                                      | O empreendimento está sujeito a licenciamento ambiental pela CETESB?*                                                                                                    |
|                                                      | Selecione 🔹                                                                                                    |
|                                                      | O empreendimento coloca produtos ou embalagens no mercado paulista?*                                                                                                    |
|                                                      | Selecione                                                                                                    |
|                                                      | A empresa é aderente a Plano Coletivo de Logística Reversa?*                                                                                                    |
|                                                      | Selecione                                                                                                    |
|                                                      |                                                                                                    |
|                                                      | VOLTAR PROSSEGUIR                                                                                                    |
|                                                      |                                                                                                    |
|                                                      |                                                                                                    |
| CETESB                                               |                                                                                                    |

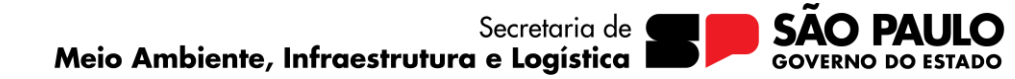

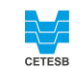

Passo4/6:Responderquestionáriodeenquadramento\*

SI

\*O aparecimento desta tela depende da resposta dada no Passo 3.

Exemplo: se selecionado "Produtos alimentícios" na primeira pergunta do passo anterior.

|                                           | CADASTRO DE EMPRESA                                                                                                    |
|-------------------------------------------|----------------------------------------------------------------------------------------------------|
| e permitamento sellore de residues súbles | PASSO 4 DE 6. QUESTIONÁRIO DE ENQUADRAMENTO<br>As perguntas a seguir devem ser preenchidas para o correto enquadramento, quanto às exigências referentes a logística reversa.      |
|                                           | EMBALAGENS EM GERAL                                                                                                    |
|                                           | A) PRODUTOS ALIMENTÍCIOS                                                                                                    |
|                                           | A empresa fabrica/envasa ou coloca no mercado produtos alimentícios em embalagens para o consumidor final, conforme definido no item 1.6.a da Decisão de Diretoria nº 127/2021/P?* |
|                                           | Sim                                                                                                    |
|                                           | Em caso negativo, anexe documento que comprove a resposta acima.                                                                                                    |
|                                           | Clique para escolher e enviar um arquivo.                                                                                                    |
|                                           | Justificativa                                                                                                    |
|                                           |                                                                                                    |
|                                           |                                                                                                    |
|                                           |                                                                                                    |
|                                           | VOLTAR PROSSEGUIR                                                                                                    |
|                                           |                                                                                                    |
|                                           |                                                                                                    |
|                                           |                                                                                                    |
| CETESB                                    |                                                                                                    |

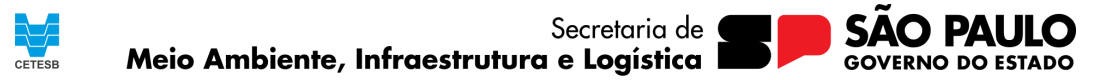

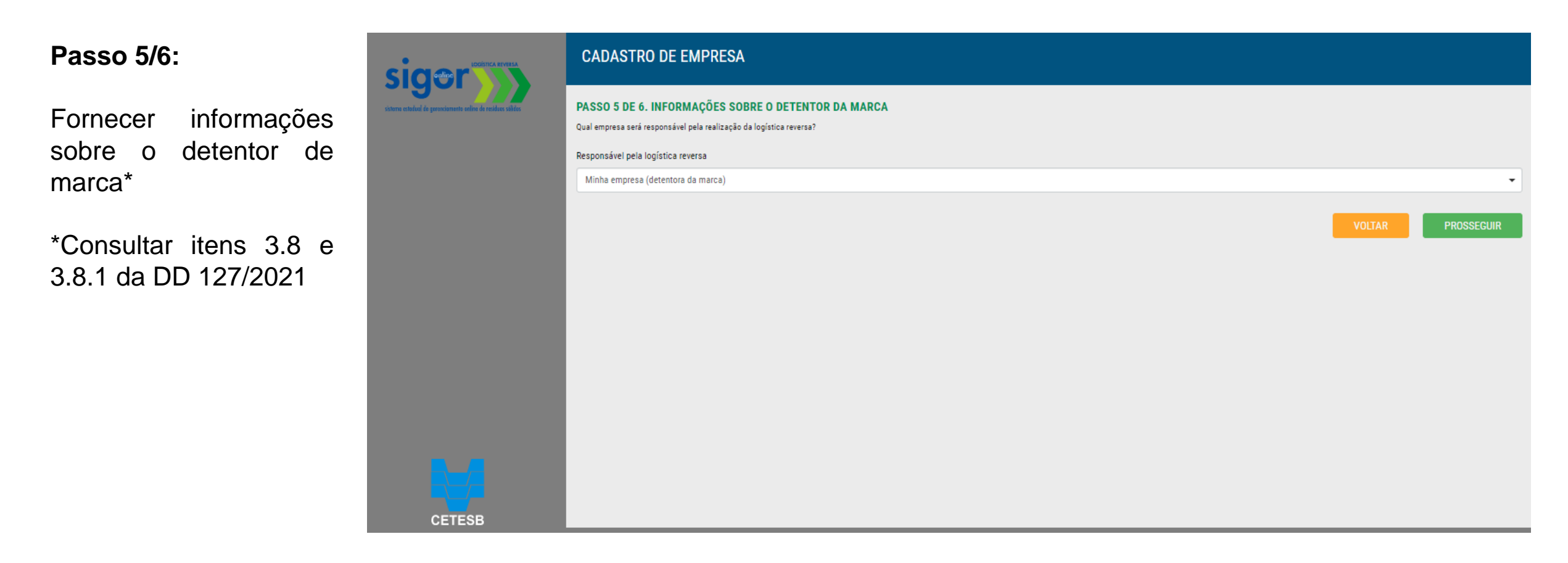

Para consultar a legislação mencionada na íntegra, acesse: https://cetesb.sp.gov.br/logisticareversa/legislacao/

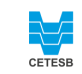

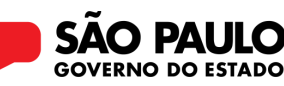

Passo 6/6: Ler e aceitar os termos de uso marcando a caixa de seleção (1), e enviar (2).

#### PASSO 3 DE 3. TERMOS

Ao clicar em "Concluir Cadastro", você está de acordo com os Termos de Uso e Política de Privacidade, assim como declara que as informações contidas em sua autodeclaração são verídicas e de sua inteira responsabilidade, estando a empresa e o responsável pelo cadastro sujeitos às sanções e responsabilidades, de acordo com o ART. 299 do Código Penal – Decreto Lei 2.848/40. Comprometo-me ainda a atualizar este cadastro quando houver qualquer alteração dos dados apresentados.

#### TERMOS DE USO E POLÍTICA DE PRIVACIDADE

#### 1. ACEITE DOS TERMOS

1.1. A CETESB – Companhia Ambiental do Estado de São Paulo informa os termos e condições que regem a utilização do Sistema Estadual de Gerenciamento Online de Logística Reversa – SIGOR Logística Reversa;

1.2. O SIGOR Logística Reversa foi desenvolvido pela GREEN PLATFORMS GERENCIAMENTO DE DADOS S.A. e é mantido tomando-se por base a Legislação e Normas vigentes;

#### ✓Li e aceito os termos de uso e política de privacidade.

VOLTAR PROSSEGUIR E ENVIAR PARA APROVAÇÃO

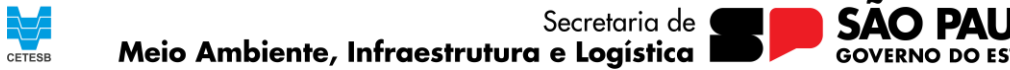

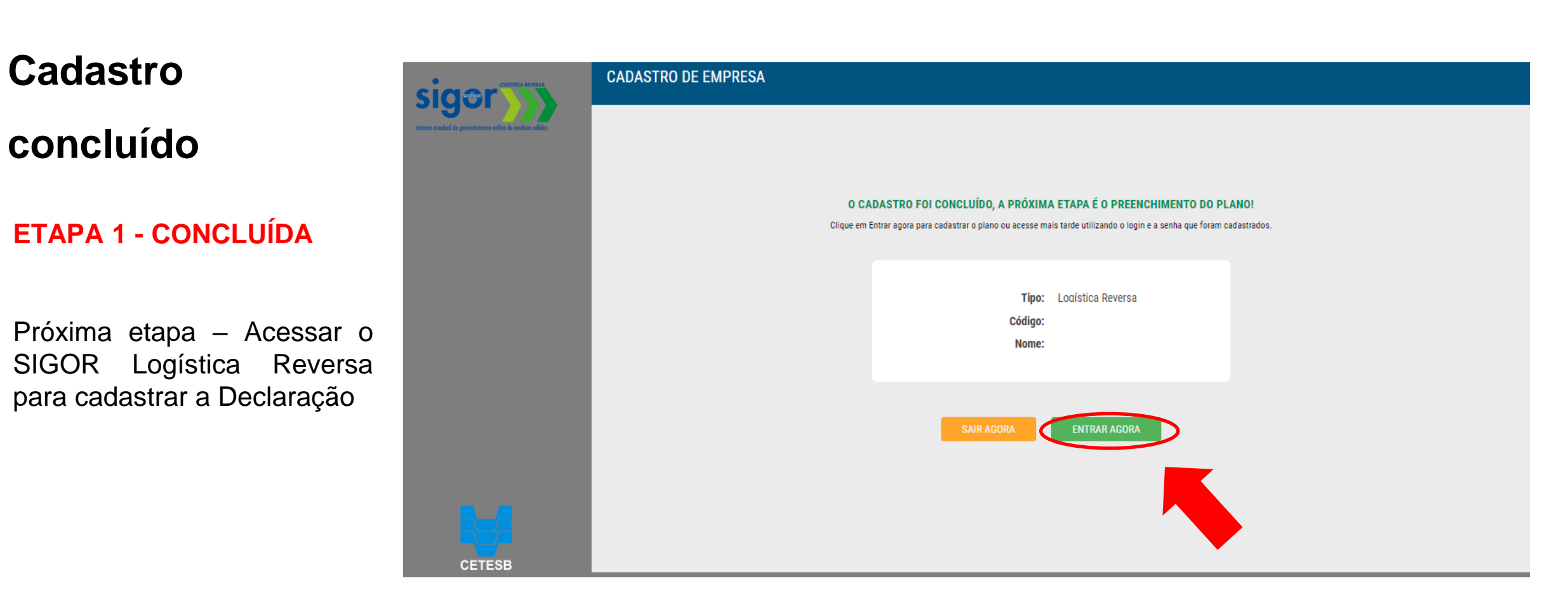

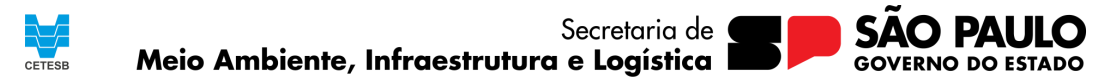

## COMO FAZER A DECLARAÇÃO?

### ETAPA 2

Acessar com login e senha cadastrados na Etapa 1

Realizar o preenchimento da Declaração de Embalagens

Acesso ao SIGOR Logística Reversa: <u>https://logisticareversa.cetesb.s</u> <u>p.gov.br/login</u>

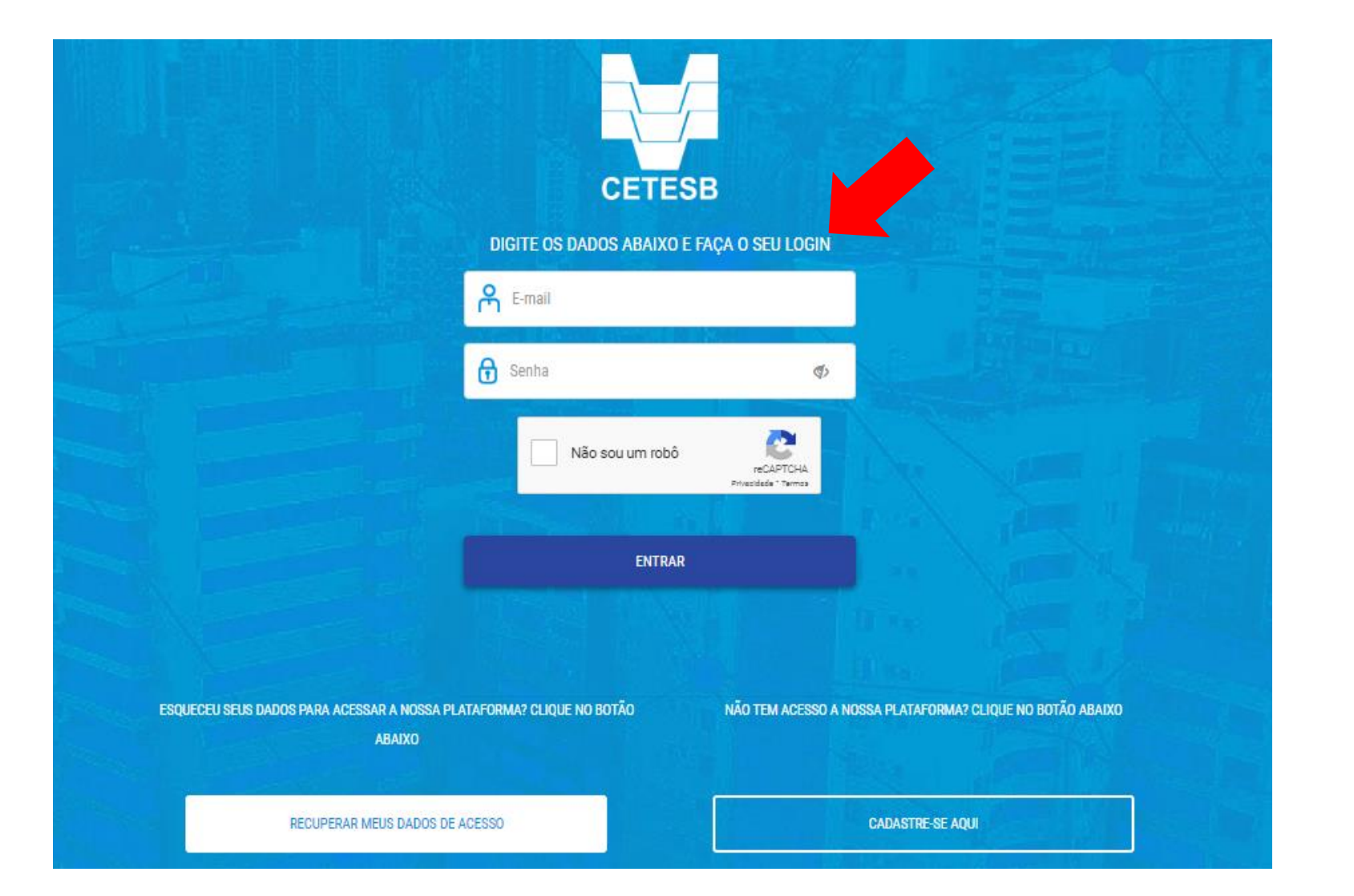

CETESB

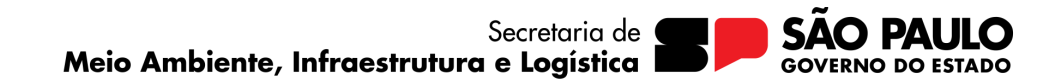

Passo 1/2: Após *login* no sistema, selecionar a opção "Declaração de Embalagens" no menu lateral (1), e posteriormente selecionar "Cadastrar Declaração de Embalagens" (2).

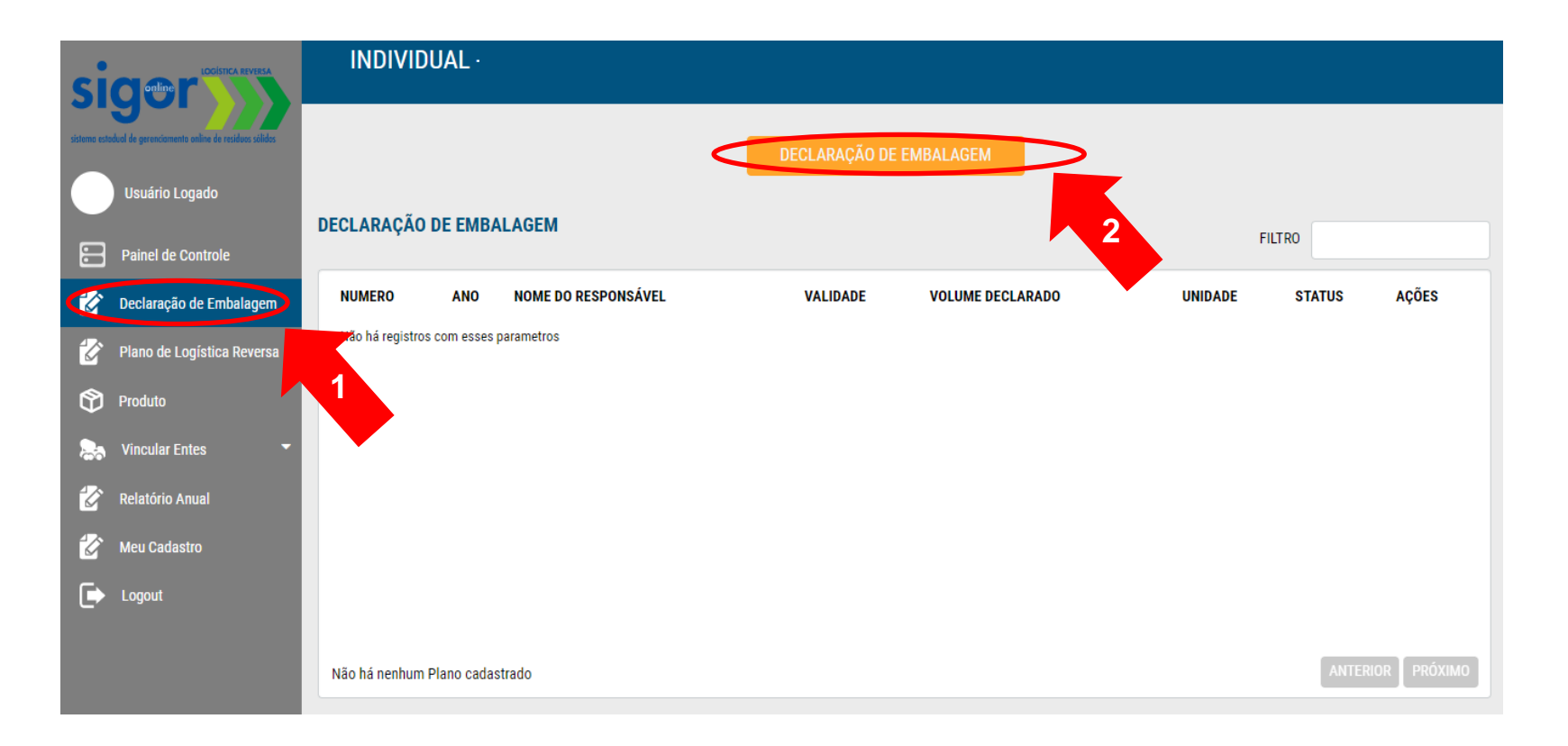

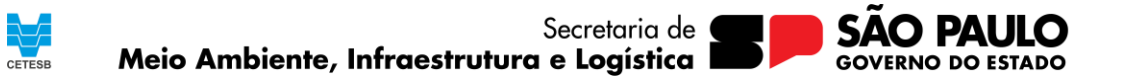

### O cadastramento da declaração passará pelas seguintes etapas:

 Fornecer dados sobre o responsável pelo cadastro da declaração, bem como os dados da empresa que coloca as embalagens no mercado.

| RESPONSÁVEL DA         | A DECLARAÇÃO DE EMBA | LAGEM  |                          |        |
|------------------------|----------------------|--------|--------------------------|--------|
| Nome Completo do Res   | ponsável*            |        | CPF*                     | RG*    |
| Digite                 |                      |        | Digite                   | Digite |
| Celular*               | Telefone*            | Ramal  | E-mail*                  |        |
| Digite                 | Digite               | Digite | Digite                   |        |
| DADOS SOBRE A E        | EMPRESA              |        |                          |        |
| Área Construída da Emp | oresa (m²)           |        | Enquadramento da Empresa |        |
| Digite                 |                      |        | Selecione                | •      |

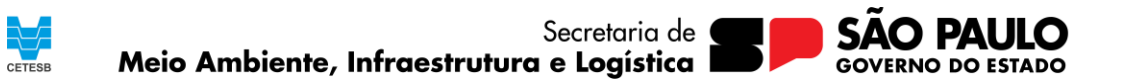

COMO FAZER? (Declaração de Embalagens) – Etapa 2 – Passo 2/2

## ATENÇÃO: O cadastramento da declaração deverá incluir as quantidades das embalagens de TODOS os tipos de materiais colocados no mercado paulista

• Incluir os dados das embalagens colocadas no mercado paulista no ano anterior:

□ Ano: refere-se ao ano anterior, de 01 de janeiro a 31 de dezembro do ano anterior,

- □ Produtos: produto a ser selecionado conforme o cadastro realizado,
- □ Material das embalagens: selecione o tipo de material da embalagem (p.e. vidro, papel/papelão...)
- Quantidade: informar a quantidade em quilos (kg)

| DECLARAÇÃ | O DE EMBA | ALAGENS COLO | CADAS NO MERCADO        |            |             |                           |
|-----------|-----------|--------------|-------------------------|------------|-------------|---------------------------|
| Ano       |           | Produtos     | Material das embalagens | Qtde       | Und. Medida |                           |
| Selecione | -         | Selecione    | ✓ Selecione             | ✓ Digite   | Kg          | INCLUIR                   |
|           |           |              |                         |            |             |                           |
| ANO       | PRODUTOS  | MATE         | RIAL DAS EMBALAGENS     | QUANTIDADE |             | DE MEDIDA                 |
|           |           |              |                         | <b>L</b>   |             |                           |
|           |           |              |                         |            |             |                           |
|           |           |              |                         |            |             |                           |
|           |           |              |                         |            |             | Socretaria de <b>Cale</b> |

CETESB

Meio Ambiente, Infraestrutura e Logística

O processo de cadastro da Declaração é concluído ao clicar no botão "Finalizar e Enviar para CETESB" (2)

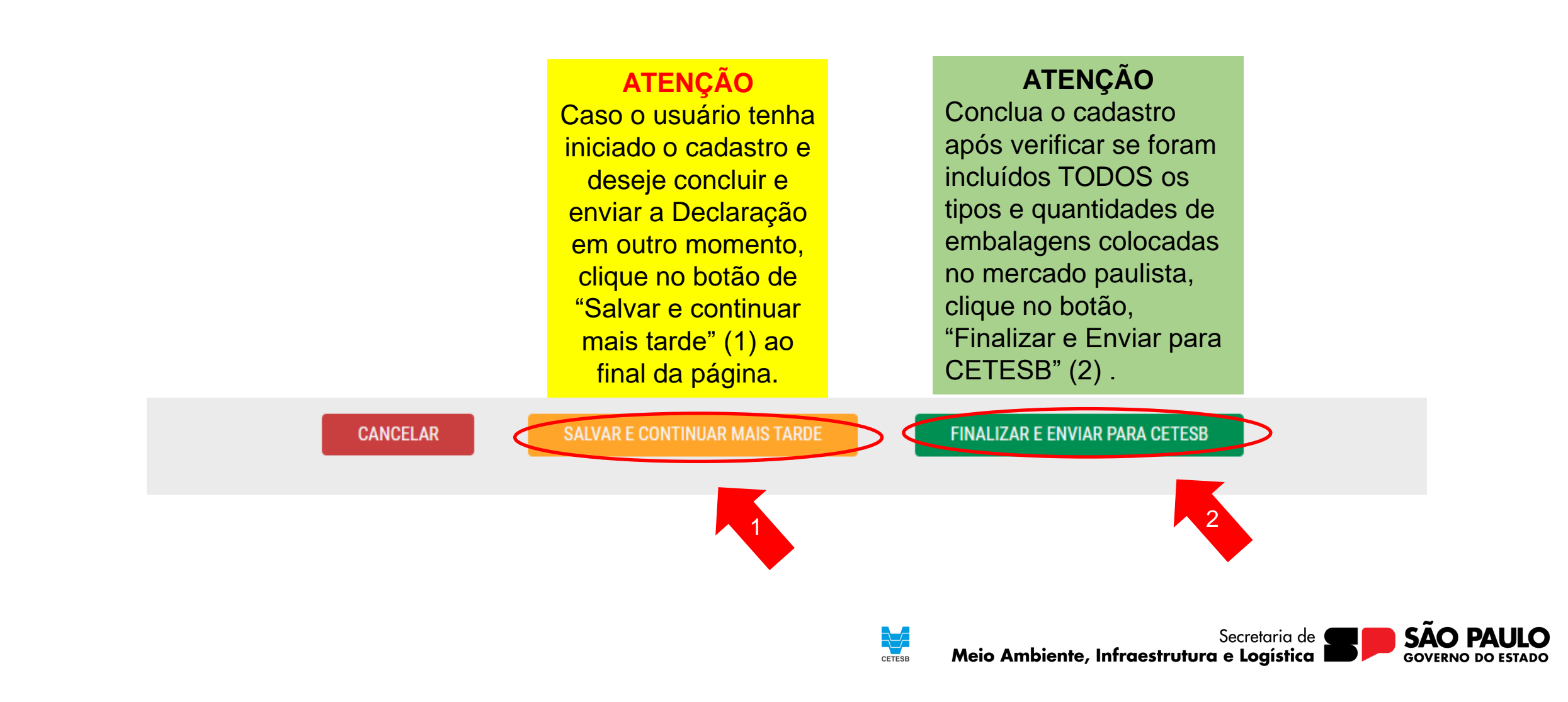

Caso, após ler estas orientações, persistirem dúvidas quanto ao preenchimento da Declaração de Embalagens no SIGOR Logística Reversa, solicitamos que encaminhe uma mensagem para o Fale conosco da Cetesb, selecione a opção:

 Licenciamento Ambiental > Logística Reversa no Licenciamento Ambiental

https://cetesb.sp.gov.br/fale-conosco/

Para erros referentes ao sistema, solicitamos que contate:

atendimento@ctre.com.br

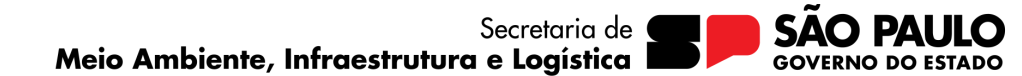

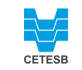

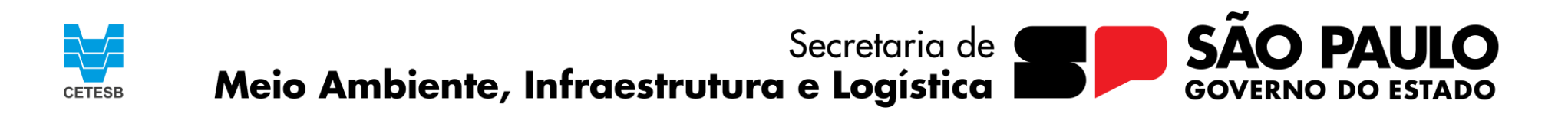

OBRIGADO